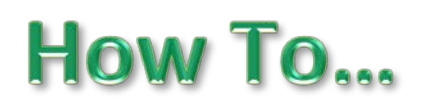

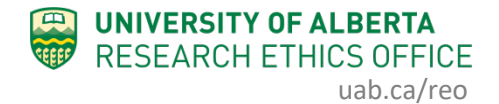

# Find, Save or Print Your Approval Letter

When your study (or amendment/renewal) is approved, you will receive an email notification from the online system. The email notification provides a link directly to the system workspace where you can access the approval letter. You can also log into the system and navigate to the approval letter.

#### **Procedure: Using the Email Notification**

1. From the email notification you received, click on the "Study ID" (for initial approval) or "PAA ID" (for subsequent amendment or renewal approval) link. You will be taken directly to the correct workspace in the system to access the approval letter.

|                       | AREO An Animal Use Application has been Approved AUP                                            | 000030                                                                                                    | 012 Inbox ×                           |                                                                                                    |
|-----------------------|-------------------------------------------------------------------------------------------------|----------------------------------------------------------------------------------------------------|---------------------------------------|----------------------------------------------------------------------------------------------------|
|                       | hero@ualberta.ca<br>to 	v                                                                       |                                                                                                    |                                       | Wed, Mar 27, 1:40 PM (9 days ago)   🛧 🔹 :                                                          |
|                       | An AREO Ap                                                                                      | plicatio                                                                                                    | n has been Approved                   |                                                                                                    |
|                       | Study ID: AUP00003012                                                                           |                                                                                                    |                                       |                                                                                                    |
|                       | Study Title: Test AUP                                                                           |                                                                                                    |                                       |                                                                                                    |
|                       | Study Investigator: Hal Supervisor                                                              |                                                                                                    |                                       |                                                                                                    |
|                       |                                                                                                 |                                                                                                    | HERO: An Amendment or                 | Renewal has been Approved Pro00086548_REN1 Inter ×                                                 |
|                       | Your animal use application noted above has been APPROVED. Please log on to the system to vie   | w                                                                                                    | have Qualification on                 |                                                                                                    |
|                       | Click on the link(s) above to navigate to the online system study workspace.                    |                                                                                                    | to -                                  |                                                                                                    |
|                       | Please do not reply to this message. This is a system generated message that cannot process res | р                                                                                                    | UNIVERSITY OF                         |                                                                                                    |
|                       |                                                                                                 |                                                                                                    |                                       |                                                                                                    |
|                       |                                                                                                 |                                                                                                    |                                       |                                                                                                    |
|                       |                                                                                                 |                                                                                                    |                                       |                                                                                                    |
| Study ID: AUP00003012 |                                                                                                 |                                                                                                    |                                       |                                                                                                    |
|                       |                                                                                                 |                                                                                                    | Amendment/Renewal to Study has been A | pproved                                                                                            |
|                       |                                                                                                 |                                                                                                    |                                       |                                                                                                    |
|                       |                                                                                                 |                                                                                                    | Amendment/Renewal ID:                 | Pro00086548 REN1                                                                                   |
|                       |                                                                                                 | An AREO Application has been Approved          been APPROVED. Please log on to the system to view         Ine system study workspace.         system generated message that cannot process resp         Immediment/Renewal to Study has been Approved         Amendment/Renewal to Study has been Approved         Amendment/Renewal to Study has been Approved         Amendment/Renewal to Study has been Approved         Amendment/Renewal to Study has been Approved         Amendment/Renewal to Study has been Approved         Study ID:       MS1_Proc0008548_REN1         Study ID:       MS1_Proc0008548_REN1         Study ID:       MS1_Proc0008548_REN1         Study ID:       MS1_Proc0008548_REN1         Study ID:       MS1_Proc0008548_REN1         Study ID:       MS1_Proc0008548_REN1         Study ID:       MS1_Proc0008548_REN1         Study ID:       MS1_Proc0008548_REN1         Study ID:       MS1_Proc0008548_REN1         The amendment/renewal to the above study has been approved         The amendment/renewal to the above study has been approved         Description:       Click on the link(s) above to navigate to the HERO works |                                       | MS1_Pro00086548                                                                                    |
|                       |                                                                                                 |                                                                                                    | Study Title:                          | test                                                                                               |
|                       |                                                                                                 |                                                                                                    | Study Investigator:                   | Hal Superviser                                                                                     |
|                       |                                                                                                 |                                                                                                    |                                       | The amendment/renewal to the above study has been approved.                                        |
|                       |                                                                                                 |                                                                                                    | Description:                          | Click on the link(s) above to navigate to the HERO workspace.                                      |
|                       |                                                                                                 |                                                                                                    |                                       | Please do not reply to this message. This is a system-generated email that cannot receive replies. |

2. Continue to *Step 2* below for initial approval letter or *Step 4* below for amendment or renewal (PAA) approval letters.

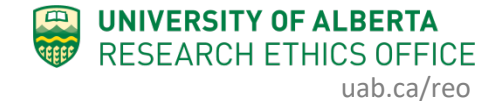

## **Procedure:** Navigating to the Approval Letter

- 1. Select the study from the Human tab or Animal tab in your Dashboard.
- 2. The *initial* approval letter can be found in the main space of the study, as shown below. Click "View" and the approval letter will open in a new window. Continue to the next section: Save or Print Approval Letter.

| ALBERTA                     | ARISE<br>Alberta Research In                           | formation Services                 |                 |                     | Hello, Hal Hartman |  |  |
|-----------------------------|--------------------------------------------------------|------------------------------------|-----------------|---------------------|--------------------|--|--|
| » Dashboa                   | ard Home                                               |                                    |                 |                     |                    |  |  |
| Current State               | Study:test ( Pro00086548 )<br>Description: Test Applic | ation                              |                 |                     |                    |  |  |
| Printer Version             | Principal Investigator: Hal Superv                     | visor                              |                 | REB Coordinatori    | Kimberley, Kordov  |  |  |
| Differences                 | Expiration Date: Friday, Jan                           | uary 31, 2020                      |                 | Letter of Approval: | View               |  |  |
| My Activities               | REB: Health Res                                        | search Ethics Board - Health Panel |                 | Legacy Study #.     |                    |  |  |
| ss Change Personnel         |                                                        |                                    |                 |                     |                    |  |  |
| ss Add-Edit Related Studies | History Renewals                                       | Amendments Documents               | Change Log      | Related Studies     |                    |  |  |
| ss Copy Study               |                                                        |                                    |                 |                     |                    |  |  |
| ss Edit Email List          | Activity                                               | Author                             |                 | ▼ Acti              | ivity Date         |  |  |
| ss Edit Guest List          | ss Copied Study                                        | Lo, Patricia                       |                 | 2/28/20             | 019 9:46 AM        |  |  |
| Send Email to REB           | New Copy Pro00086559: Test for                         | r Hall Hartman                     |                 |                     |                    |  |  |
| Create                      | SS Copied Study                                        | SS Copied Study Lo, Patricia       |                 |                     | 2/27/2019 8:44 AM  |  |  |
| Create Amendment            | New Copy Pro00086558: Test St                          | udent Study                        |                 |                     |                    |  |  |
| 💠 Create Renewal            | Change Personnel                                       | Kordov, Kim                        | berley          | 2/27/20             | 019 8:43 AM        |  |  |
| Create Closing Report       | SS Change Personnel                                    | Supervisor,                        | Supervisor, Hal |                     | 019 8:41 AM        |  |  |
| (Amazaran)                  | PAA Completed                                          | Supervisor,                        | Hal             | 2/27/20             | 019 8:41 AM        |  |  |
| (Approved)                  | Withdrawn                                              |                                    |                 |                     |                    |  |  |
|                             | PAA Opened                                             | Supervisor.                        | Hal             | 2/21/20             | 019 9:30 AM        |  |  |

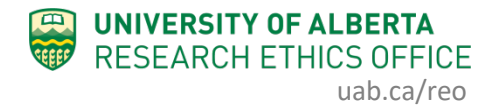

3. Amendment and Renewal approval letters are found in their respective "workspaces" in the system. The easiest way to access these workspaces is to use the Amendment or Renewal tabs (human application), or the PAAs tab (animal use application). Click the name of the amendment or renewal and you will be taken to that workspace.

| ALBERTA A                        | Services                            |                                                                |                  | 1                | Hello, <b>Hal Hartman <del>-</del></b> |                    |           |
|----------------------------------|-------------------------------------|----------------------------------------------------------------|------------------|------------------|----------------------------------------|--------------------|-----------|
| » Dashboard                      | » Dashboard Home                    |                                                                |                  |                  | Application                            |                    |           |
| Current State                    | Study:test ( Pro00086548 )          |                                                                |                  |                  |                                        |                    |           |
| Approved - PAA Open              | Description: Test Applica           | tion                                                           |                  |                  |                                        |                    |           |
| Printer Version                  | Principal Investigator: Hal Supervi | sor                                                            |                  |                  | REB Coordinato                         | r: Kimberley Kordo | v         |
| View Differences                 |                                     |                                                                | Letter of Approv | al: View         |                                        |                    |           |
| My Activities                    | REB: Health Rese                    | EB: Health Research Ethics Board - Health Panel Legacy Study # |                  |                  |                                        |                    |           |
| ss Change Personnel              | Approved Study > Amendm             | ent (AME3) 🗲 🔊                                                 | Modified Study   |                  |                                        |                    |           |
| ss Copy Study                    | History Renewals                    | Amendment                                                      | s Documents      | Change Log       | Reportable Events                      | Related Studies    |           |
| ss Edit Guest List               | D                                   | Name S                                                         | SmartForm St     | ate              | ▼ Last State Chang                     | je T               | ype       |
| Send Email to REB<br>Coordinator | Pro00086548_AME3                    | test                                                           | III ▼ PA         | A Pre Submission | 4/25/2019 9:42 AM                      | А                  | mendment  |
| Create                           | Pro00086548_AME2                    | test                                                           | lar w            | thdrawn          | 2/27/2019 8:41 AM                      | Α                  | mendment  |
| New Reportable Event             | Pro00086548_AME1                    | test                                                           | le Ap            | proved           | 2/6/2019 2:06 PM                       | A                  | mendment  |
| (Approved)                       | 3 items                             |                                                                |                  | page 1 of 1 🕨    |                                        |                    | 10 / page |

| ALBERTA                                                                                                    | RISE<br>Iberta Research I                                                         | nformation Services                                                                                      |                              |                                                           | Hello, Hal Hartman |
|----------------------------------------------------------------------------------------------------|-----------------------------------------------------------------------------------|----------------------------------------------------------------------------------------------------|------------------------------|-----------------------------------------------------------|--------------------|
| » Dashboard                                                                                                  | Home                                                                              |                                                                                                    | Animal                       | Use Application                                           |                    |
| Current State Approved - PAA Open View Study Printer Version                                                 | Study:Test AUP (A)<br>Description:<br>Principal Investigator:<br>Expiration Date: | JP00003012)<br>Sample Application for Demonstration or Vi<br>Hal Supervisor<br>Wednesday, March 18, 2020 | deo.                         | ACUC Coordinator: Kimberley H<br>Letter of Approval: View | Kordov             |
| View Differences                                                                                             | 4th Year/Full Renewal Due:                                                        | 2023 👔                                                                                                   |                              | Legacy Study #:                                           |                    |
| View SmartForm Progress                                                                                      | ACOC Committee:                                                                   | ACCC Health Sciences 2                                                                                   |                              |                                                           |                    |
| SS Edit Email List<br>SS Copy Study<br>SS Email ACUC Coordinator<br>PT Change Personnel<br>PT Change Funding | Approved Study > Am<br>History PAAs<br>Renewals                                   | endment (AME3) > Modified Study Reviewer Notes Attachments                                               | Animal<br>Numbers<br>PAM Log | Change Log Emergency Contac                               | ts                 |
| ss Edit Emergency Contacts                                                                                   | ID                                                                                | Name                                                                                                    | State                        | ▼ Last State Change                                       |                    |
| Log Monitoring Activity                                                                                      | AUP00003012_REN1                                                                  | Test AUP                                                                                                 | Approved                     | 3/29/2019 2:08 PM                                         |                    |
|                                                                                                    | 1 items Amendments                                                                |                                                                                                    | ◀ page 1 of 1                | Þ                                                         | 10 / page          |
|                                                                                                    | ID                                                                                | Name State                                                                                               |                              | ▼ Last State Change                                       | Туре               |
|                                                                                                    | AUP00003012_AME3                                                                  | Test AUP PAA Pre S                                                                                       | ubmission                    | 5/14/2019 8:17 AM                                         | Amendment          |
|                                                                                                    | AUP00003012_AME2                                                                  | Test AUP Approved                                                                                        |                              | 4/25/2019 2:03 PM                                         | Amendment          |
|                                                                                                    | AUP00003012_AME1                                                                  | Test AUP Approved                                                                                        | <u> </u>                     | 3/19/2019 3:54 PM                                         | Amendment          |
|                                                                                                    | 3 items                                                                           |                                                                                                    | ✓ page 1 of 1                | Þ                                                         | 10 / page          |

4. Once inside the correct PAA workspace, you can locate the approval letter as shown below. Click "View" and the approval letter will open in a new window.

| ALBERTA                      | ARISE<br>Alberta Research Information Services      |                            |                   | Hello, Hal Hartman 🔻 |  |  |
|------------------------------|-----------------------------------------------------|----------------------------|-------------------|----------------------|--|--|
| » Dashboa                    | rd Home                                             |                            |                   |                      |  |  |
| Current State                | Post Approval Activity: (AUP00003012_AME2)          |                            |                   |                      |  |  |
| View Post Approval Activity  | Principal Investigator: Hal Supervisor              |                            | Type: Amendment   |                      |  |  |
| Print Post Approval Activity | ACUC: ACUC Health Sciences 2                        | Date Submitted #: 4/5/2019 |                   |                      |  |  |
| View Differences             | ACUC Coordinator: Kimberley Kordov                  | Letter of Approval: View   | >                 |                      |  |  |
| View Modified Study          | Is this a 4th Year Renewal: No                      |                            |                   |                      |  |  |
| Activities                   | Approved Study Kamendment (AME2) Kodified Study     |                            |                   |                      |  |  |
| ss Email ACUC Coordinator    | History Reviewer Notes Change Log                   |                            |                   |                      |  |  |
|                              | Activity                                            | Author                     |                   |                      |  |  |
|                              | CM Study : Approved                                 |                            | 4/25/2019 2:03 PM |                      |  |  |
|                              | 0 Reviewer Notes Logged. View Correspondence Letter |                            |                   |                      |  |  |
|                              | Submit PAA                                          | Supervisor, Hal            | 4/5/2019 3:11 PM  |                      |  |  |
|                              | Amendment for review                                | Amendment for review       |                   |                      |  |  |
|                              | 4/4/2019 9:37 AM                                    |                            |                   |                      |  |  |

## **Procedure: Save or Print Approval Letter**

 Once the approval letter has opened in a new window, select Print in your browser menu. <u>Google Chrome</u> browser is recommended as it has the ability to create a PDF of the letter ("Save as PDF").

| C                                        | test                          | ×                                                           | Test AUP      | ×                                                                                                    | https://remo-test.ua                                                                                                    | lberta.ca/REN × +                                                                                                    |                                                                                             |                                                       |                                      |    | x  |  |  |
|------------------------------------------|-------------------------------|-------------------------------------------------------------|---------------|----------------------------------------------------------------------------------------------------|----------------------------------------------------------------------------------------------------|----------------------------------------------------------------------------------------------------|---------------------------------------------------------------------------------------------|-------------------------------------------------------|--------------------------------------|----|----|--|--|
| ~                                        | → C 🕯                         | https://remo-test.ua                                        | lberta.ca/REM | D_TEST/sd/Doc/0/PURC                                                                                                    | VC6KEU0KPBFAURJJI                                                                                                    | H02H03/fromStr 🛧                                                                                                    | 🗾 🧏 🧠                                                                                       | 8                                                     | 0                                    | Θ  | :  |  |  |
|                                          | Print<br>Total: <b>1 page</b> |                                                             |               | <b>WILVERSITY OF</b><br>ALBERTA                                                                                                    |                                                                                                    | RESE                                                                                                    | ARCH ETHICS (                                                                               | OFFICE                                                |                                      |    | ks |  |  |
|                                          |                               | Save                                                        | Cancel        |                                                                                                    | Approva                                                                                                    | I for Amendment                                                                                                    | Tel: 78<br>Fax: 78<br>www.reo.                                                              | 0.492.0459<br>0.492.9429<br>ualberta.ca               |                                      |    |    |  |  |
|                                          | Destination                   | Save as PDF                                                 | -             | P. J.                                                                                                    |                                                                                                    |                                                                                                    |                                                                                             |                                                       |                                      |    |    |  |  |
| Da<br>Sti                                | Pages                         | All                                                         | •             | Date:<br>Study ID:<br>Study Title:<br>Principal Investigator:                                                                                                    | Ite:         April 25, 2019           udy ID:         AUP00003012           udy Title:         Sample Application for Demonstration or Video           incipal Investigator:         Hal Supervisor |                                                                                                    |                                                                                             |                                                       |                                      |    |    |  |  |
| Sti<br>Sti                               | Layout                        | Portrait                                                    | Ŧ             | Approval Expiry Date:                                                                                                    | March 18, 2020                                                                                                    |                                                                                                    |                                                                                             |                                                       |                                      |    |    |  |  |
| Pri<br>Ap                                | More settings                 |                                                             | 7^            | Funding Source:                                                                                                    | RSO or Project ID<br>RES00005678<br>n/a                                                                                                    | Agency/Sponsor Name<br>Advanced Foods and Mate<br>Abbott Laboratories Ltd.                                                            | rials Network (NCI                                                                          | E)                                                    |                                      |    |    |  |  |
| Fu                                       | Paper size                    | Letter                                                      | -             | Thank you for submitting the above amendment to the Animal Care and Use Committee. The amendment to the<br>protocol was reviewed and is approved by the committee.<br>Approval of this amendment does not change the expiration date of the study. Any further changes to this approved<br>protocol must be submitted as an amendment online.                                                                                                    |                                                                                                    |                                                                                                    |                                                                                             |                                                       |                                      |    |    |  |  |
| Th                                       | Pages per<br>sheet            | 1                                                           | -             | Protocol must be submitted as an amenument omme.<br>You will be sent electronic reminders to renew your ethics approval 90, 60, 45, and 30 days prior to the expiry date. To<br>allow time for the review process, we recommend you submit your renewal <b>2 months</b> prior to the expiry date of this<br>approval. If you do not have a renewal underway before that date the animal facility and RSO will be notified the study is<br>due to expire, and you will not be able to order animals, and you may be asked to submit a new animal use annication |                                                                                                    |                                                                                                    |                                                                                             |                                                       |                                      |    |    |  |  |
| co<br>Ap                                 | Margins                       | Default                                                     | -             | All approved animal use pri<br>effective animal care and u<br>facility consultation, trackin<br>education. Post-approval m                                                                                                    | otocols are subject to Post-A<br>se program and it takes man<br>g cage-level care and animal<br>nonitoring is a shared respon                                                                       | pproval Monitoring (PAM). PAM<br>y forms including researcher so<br>I health, scheduled and unanno<br>sibility of animal users, ACUCs | A is a vital part of a<br>elf-assessment, ve<br>ounced lab visits, o<br>, veterinarians and | a robust a<br>aterinary r<br>observatio<br>d animal o | nd<br>eports,<br>on, and<br>care sta | ſſ |    |  |  |
| Yo                                       | Scale                         | Default                                                     | •             | Donna Taylor, PAN                                                                                                    | M Coordin                                                                                                    | ator, at                                                                                                    |                                                                                             |                                                       |                                      |    |    |  |  |
| ret<br>an<br>Al<br>ta-<br>un<br>an<br>do | Options                       | <ul><li>Headers and foot</li><li>Background graph</li></ul> | ers<br>nics   | ENTER CHAIR's name, Ch<br>ACUC Health Sciences 2                                                                                                    | sair                                                                                                    |                                                                                                    |                                                                                             |                                                       |                                      |    | ff |  |  |
| Sir                                      |                               |                                                             |               |                                                                                                    |                                                                                                    |                                                                                                    |                                                                                             |                                                       |                                      |    |    |  |  |

- 2. Set the "Destination" to your local printer to print the letter, or set to "Save as PDF" to create a PDF of the letter.
- 3. Under "More settings", check "Background graphics" to print the letterhead and footer.
- 4. Click "Print" or "Save" (as applicable).

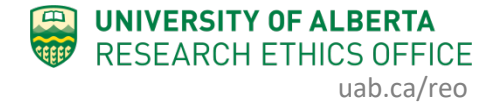

#### Notes on Other Browsers:

- In <u>Internet Explorer</u>: select Print, then Page Setup. Check "Print Background Colors and Images" and click OK.
- In <u>Firefox</u>: select Print, Page Setup, and check "Print Background (colors & images)"
- In <u>Edge</u>: not possible to print background, so letterhead will not be printed. We do not recommend using Edge to print or save approval letters.

If you have any difficulties with the processes outlined above, please contact the Research Ethics Office by email (<u>reoffice@ualberta.ca</u>) or call 780-492-0459.